# Pace University Waitlist Information for Students

Waitlists are only available for courses in departments that have chosen to use the functionality. **Students must satisfy any course restrictions, including prerequisites, to be added to the waitlist. Being on a waitlist does not guarantee a spot in any course.** 

#### **Information on Waitlist Capacities**

Waitlists have capacities and may fill. When browsing for classes, the "Status" column indicates the number of remaining seats in the course and the number of remaining waitlist seats.

Example of a full course with waitlist seats:

FULL: 0 of 2 seats remain.
1 of 1 waitlist seats remain.

Example of a full course with no waitlist seats remaining:

FULL: 0 of 2 seats remain.
0 of 1 waitlist seats remain.

If you attempt to register for a closed (full) course with no waitlist seats remaining, you will receive the following error message:

Oce 304 CRN 23919: Closed - Waitlist Full

### When the course is full, and waitlist seats remain

After attempting to register for a full course and clicking "Submit," an error message will appear (upper right), and the course status within "Summary" (lower right) will state "Errors Preventing Registration." The error message indicates the course is closed (full), and you have the option to waitlist.

| Ourse Closed. You have the option to waitlist      |    |  |  |  |  |  |
|----------------------------------------------------|----|--|--|--|--|--|
| for this course. If you decide to waitlist, select |    |  |  |  |  |  |
| the Waitlist option from the Action drop-down      |    |  |  |  |  |  |
| menu associated with the course and click          |    |  |  |  |  |  |
| <u>Submit.</u>                                     |    |  |  |  |  |  |
|                                                    | Ok |  |  |  |  |  |

As the directions in the error message indicate, to place yourself on the waitlist, open the "Action" drop-down menu associated with the course, select the "Waitlist" option, and click "Submit."

| Summary                           |                           |         |       |               |                        |                    | Tuition and Fees |
|-----------------------------------|---------------------------|---------|-------|---------------|------------------------|--------------------|------------------|
| Title                             | Details                   | Hours   | CRN   | Schedule Type | Status                 | Action             | ×                |
| Computer Organization             | CS 232, 0                 | 4       | 23921 | Lecture       | Errors Preventing Regi | Waitlist           |                  |
|                                   |                           |         |       |               |                        | Remove             |                  |
|                                   |                           |         |       |               |                        | **Web Registered** |                  |
|                                   |                           |         |       |               |                        | Waitlist           |                  |
|                                   |                           |         |       |               |                        |                    |                  |
|                                   |                           |         |       |               |                        |                    |                  |
| Total Hours   Registered: 0   Bil | ling: 0   CEU: 0   Min: 0 | Max: 18 |       |               |                        |                    |                  |
|                                   |                           |         |       |               |                        | >                  |                  |

After clicking submit, the updated status will appear:

|   | Summary               | Tuition and Fees |       |       |               |            |        |   |    |
|---|-----------------------|------------------|-------|-------|---------------|------------|--------|---|----|
|   | Title                 | Details          | Hours | CRN   | Schedule Type | Status     | Action |   | ☆. |
|   | Computer Organization | CS 232, 0        | 0     | 23921 | Lecture       | Waitlisted | None   | * |    |
| 4 |                       |                  |       |       |               |            |        |   |    |

## **Checking Your Position on a Waitlist**

Under the Registration portion of the STUDENT portal, navigate from the "Schedule" tab to the "Schedule Details" tab. For the course you are waitlisting, you will see a "**Waitlist Position:**" followed by a number indicating your position.

**Please Note:** Waitlist positions are **NOT** first come, first serve. The Waitlist priority is determined by academic class standing. For example, students in senior standing are given priority, followed by students with junior, sophomore, and then freshman standing. Waitlist positions are subject to change based on class standing.

Note: The details for the course in question need to be expanded. You can expand or close the details by clicking the arrow next to the course name. If you are the first student on the waitlist and an automated notification was sent when a spot becomes available, you will see your waitlist notification expiration date/time.

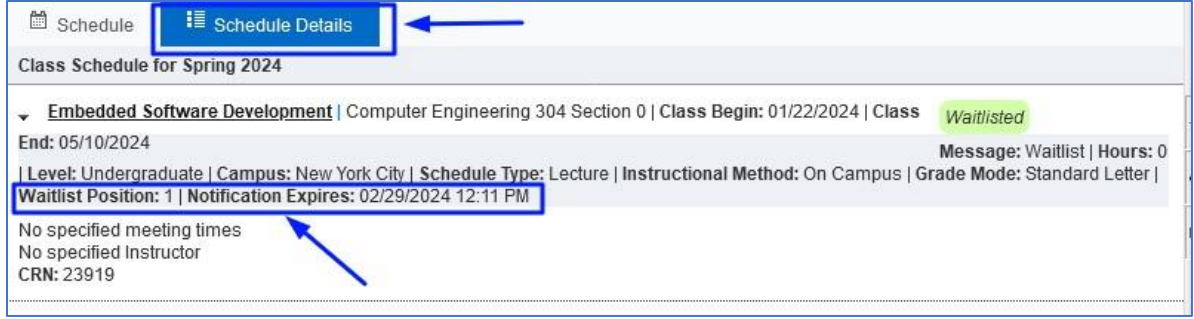

## Removing yourself from the waitlist

If you no longer wish to be waitlisted for a course, you can remove yourself from the waitlist. This will give other students on the waitlist a more realistic sense of their waitlist position and possibly expedite automated waitlist processing if seats become available.

To remove yourself from the waitlist, click the "Action" item "Web Drop" for the course and then click "Submit."

| III Summary                            |                         |         |       |               |            |               | Tuition and Fees |
|----------------------------------------|-------------------------|---------|-------|---------------|------------|---------------|------------------|
| Title                                  | Details                 | Hours   | CRN   | Schedule Type | Status     | Action        | *                |
| Embedded Software Develop              | CE 304, 0               | 0       | 23919 | Lecture       | Waitlisted | None          | *                |
|                                        |                         |         |       |               |            | None          |                  |
|                                        |                         |         |       |               |            | Web Drop/Dele | ete              |
|                                        |                         |         |       |               |            |               |                  |
|                                        |                         |         |       |               |            |               |                  |
|                                        |                         |         |       |               |            |               |                  |
|                                        |                         |         |       |               |            |               |                  |
|                                        |                         |         |       |               |            |               |                  |
|                                        |                         |         |       |               |            |               |                  |
| Total Hours   Registered: 0   Billing: | 0   CEU: 0   Min: 0   I | Max: 18 |       |               |            |               |                  |
|                                        |                         |         |       |               |            |               | Submit           |

## Notification and Registering

If a seat becomes available to you, <u>you will receive an e-mail</u> from the University Registrar (<u>cbester@pace.edu</u>). **From the time the e-mail is sent, you will have 24 hours to act (accept or decline the seat).** The deadline to act is clearly stated in the e-mail. The e-mail contains instructions on how to register for the course. If you are waitlisted for the course and do not wish to register further, please follow the instructions on removing yourself from the waitlist.

If you do not act by the deadline, you will forfeit your position on the waitlist and be removed. If you place yourself on the waitlist again, it is important to note that your position is not guaranteed and will be determined based on your class standing and time of request.

**Note:** Notification emails are sent 24/7 as seats are available in the course. For example, suppose a student registered in a course drops the course at 10 AM on Saturday. In that case, another student with a waitlist position 1 will receive a notification e-mail immediately and have an action deadline of 10 AM on Sunday.

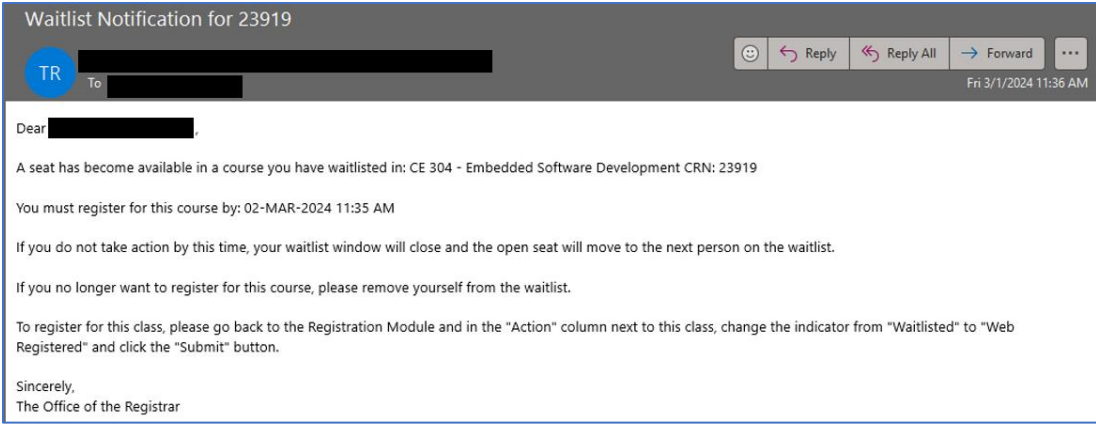

Sample email from the Office of the Registrar:

#### Questions

If you have any questions or encounter issues with the process, please contact the Registrar's Office by visiting <u>https://www.pace.edu/registrar/contact-us</u>.